## Reports

| 8 < O Lesson Structure                                                                                                    |  |
|----------------------------------------------------------------------------------------------------|--|
| Contraction Contraction Contra |  |
|                                                                                                    |  |
|                                                                                                    |  |
| Overall Template Report Cross Tabulation Report Overall Comparison Report                                                                                                    |  |
| Observer Report     Overall Subject Report                                                                                                    |  |
|                                                                                                    |  |

There are 5 standard reports available and when you construct any of these, they can be saved as one of 'My Reports' allowing fior immediate access and sharing with others. Mousing over a report button produces a description of the report, and we'll begin with the **Overall Template Report** 

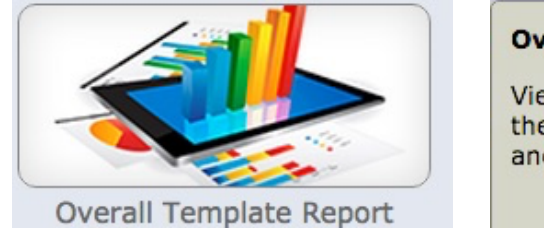

## **Overall Template Report**

View a graphical representation of each element and checklist within the selected template. Use filters to refine your report and view anecdotal comments attached to each element.

Filter(s) for: Overall Template Report

The initial step in creating any report is:

- 1) Selecting the template
- 2) Selecting the site(s)

| Overall Template Rep                                                                                                    | ort   |
|----------------------------------------------------------------------------------------------------|-------|
| 1. Select Template                                                                                                    |       |
| 1-Paul's 2013 PLUS demo                                                                                                    | Ŧ     |
| 2. Select Sites                                                                                                    |       |
| <ul> <li>Select/Deselect All</li> <li>Other Sites</li> <li>ABC Public School</li> <li>Hebron High School</li> <li>Shuster School</li> </ul> 3. Select Data Type Classroom Observations : Walk-throughs |       |
| 4. Report Period                                                                                                    |       |
| Aug 01, 2013 📋 to Sep 14, 2015                                                                                                    |       |
| 5. Others                                                                                                    |       |
| <ul><li>My walk-throughs only</li><li>Add cover page</li></ul>                                                                                                    |       |
| Submit Report                                                                                                    | Close |

D X

3) Selecting the data type, which can be data

from walkthroughs or data from iCoach reviews if you have access to the iCoach application. All walthroughs are

| Classroom Observations : Walk-throughs                                           | w |
|----------------------------------------------------------------------------------|---|
| Classroom Observations<br>Walk-throughs                                          |   |
| iCoach<br>All data from iCoach                                                   |   |
| iCoach Invitation<br>Invitation to MyselfUntitled Invitation 2014/11/21 #8613417 |   |
| Default<br>All walk-throughs without categories                                  |   |
| All walk-throughs<br>All walk-throughs                                           |   |

those from eWalk and iCoach

4) Selecting a date range

5) Selecting if the report is restricted to your walkthoughs and if you wish a cover page

When you 'Submit' a report, you are presented with graphs of your data and at the top of the screen, a menu for controlling several aspects of the report.

The PDF button is used to create a PDF file that can then be printed and thge 'Close' button is used to close the report window.

The Send Email drop list gives several options for sending the report to up to 2 addresses plus copying the email to yourself.

| Overall Template Report | PDF Close |
|-------------------------|-----------|
| Send Email              |           |
| Advance Filters         | •         |
| Display Settings        | •         |
| Element Notes           |           |
| Save Report             |           |

| Send Email                                |                                   | <b>A</b> |
|-------------------------------------------|-----------------------------------|----------|
| First Email Address                       | Second Email Address              |          |
| - Enter First Email (Required) -          | - Enter Second Email (Optional) - |          |
| Email Subject                             |                                   |          |
| - Enter Email Subject (Required) -        |                                   |          |
| Email Note                                |                                   |          |
| - Enter Email Note -                      |                                   |          |
| Other Settings                            |                                   | li       |
| CC the email to myself (paul@media-x.com) | Attach PDF                        |          |

The 'Advanced Filters' droplist lets you change the data selection (walkthroughs or iCoach data), Include Null Values (the default is to exclude them), modify the selection of sites to extract data from and select data from all people observed, or pick a particular person(the subject of the observation). You can also only include the data from up to 4 specific criteria.

'Display Settings' lets you select which elements to display and whether or not to display the data from Checklists. In addition, you can switch the default pie chart grpahs to Bar Charts or even eliminate graphs from your report completely.

The last 2 items on the menu allow you to control whether notes are included, if the author of the notes is identified and you can save the report thus adding it to the 'My Reports'list

| Advance Filters     |   |                   |   |
|---------------------|---|-------------------|---|
| Data Type           |   |                   |   |
| Walk-throughs       |   |                   | v |
| Display Value       |   | Values Order By   |   |
| Exclude null values |   | Default Order     | v |
| Select Site         |   | Select Subject    |   |
| - All Sites -       | v | - All Subjects -  | v |
| Custom Filter 1     |   | Custom Filter 2   |   |
| - Select Filter -   | v | - Select Filter - | v |
|                     |   |                   |   |
| Custom Filter 3     |   | Custom Filter 4   |   |
| - Select Filter -   | v | - Select Filter - |   |

| Display Settings                                  |               |                                          |
|---------------------------------------------------|---------------|------------------------------------------|
| Graphics                                          |               | Checklist                                |
| - Default -                                       |               | Hide all checklists data (if applicable) |
| Elements to display                               |               |                                          |
| 1.1 Narrative/Scripting                           |               |                                          |
| I.2 Objective Communicated: Has the objective     | e been clear  | ly communicated to learners?             |
| I.3 Aligned to Standard: Is the objective aligned | ed to grade-l | level standards?                         |
| I.4 Thinking Level: What is the thinking level?   |               |                                          |
| 1.5 Example of suggesting a course                |               |                                          |
| 2.1 Introduction                                  |               |                                          |
| Concert Development                               |               | Clear Settings Apply Settings            |
| Display Settings                                  |               |                                          |
| Graphics                                          |               | you                                      |
| - Default -                                       |               | set                                      |
| - Default -                                       |               |                                          |
| Display pie chart as bar chart                    |               |                                          |
| Display no graphics                               |               |                                          |

Dropdown lists and check boxes give users a single choice to make and by default the resulting graph is a pie chart

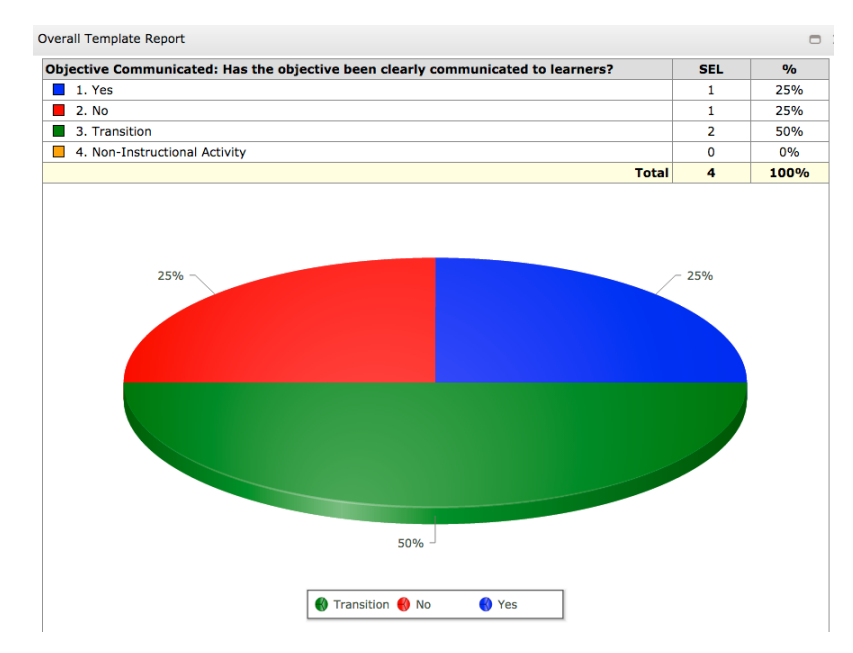

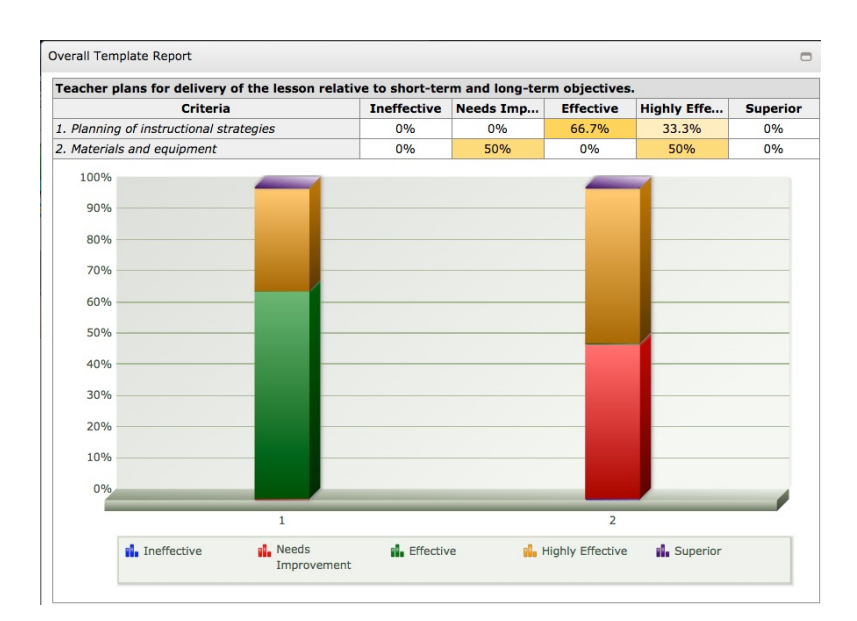

| erall Template Report                                                                                                    |          | 0   |
|----------------------------------------------------------------------------------------------------|----------|-----|
| oncept Development                                                                                                    |          |     |
| 2L: Concept Development (Based on 10 walk-throughs)                                                                                                    | Selected | %   |
| 1. Listening                                                                                                    | 1        | 10% |
| 2. Reading                                                                                                    | 1        | 10% |
| 3. Worksheet                                                                                                    | 0        | 0%  |
| 4. Discussion                                                                                                    | 0        | 0%  |
| 5. Interaction w/ Teacher model                                                                                                    | 1        | 10% |
| 6. Similarities and Differences                                                                                                    | 1        | 10% |
| 7. Summarizing /Note-Taking                                                                                                    | 0        | 0%  |
| 8. Nonlinguistic Representations                                                                                                    | 1        | 10% |
| 9. Generating and testing hypotheses                                                                                                    | 0        | 0%  |
| 10. Other                                                                                                    | 0        | 0%  |
| 90%         90%           80%         80%           80%         80%           50%         60%           50%         10%           10%         10%           10%         0% | 0%       | 0%  |
|                                                                                                    | 9 :      | 10  |

Rubrics offer the ratings of multiple criteria and the data is graphed with stacked bars with each criteria having its own bar.

Checklists offer the user multiple selections and tghe resulting graps are bar charts

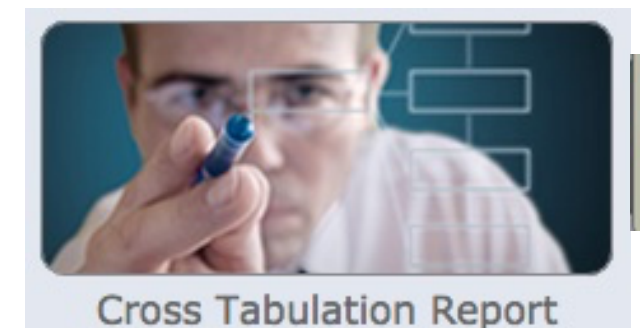

**Cross Tabulation Report** 

Dynamically compare two elements within a template and view total or percentage results for each cell in the resulting table.

The initial steps for setting the Cross Tabulation Report are the same as all the other reports thus you seklect the teamplate, the sites, the data source, date range, ownership and if a cover page is desired.

| Filter(s) for: Cross Tabulation Report                            |   |
|-------------------------------------------------------------------|---|
| Cross Tabulation Report                                           |   |
| 1. Select Template                                                |   |
| 1-Paul's 2013 PLUS demo                                           | • |
| 2. Select Sites                                                   |   |
| Select/Deselect All                                               |   |
| 🔺 🖃 🏢 Other Sites                                                 |   |
| ABC Public School                                                 |   |
| 🕑 👘 Hebron High School                                            |   |
| Shuster School                                                    |   |
| 3. Select Data Type                                               |   |
| Classroom Observations : Walk-throughs                            | • |
| 4. Report Period                                                  |   |
| Aug 01, 2013 🗰 to Sep 14, 2015                                    |   |
| 5. Others                                                         |   |
| <ul> <li>My walk-throughs only</li> <li>Add cover page</li> </ul> |   |
| Submit Report 🕄 Close                                             |   |

When you 'Submit' a report, you are presented with graphs of your data and at the top of the screen, a menu for controlling several aspects of the report.

As with other reports, you can send emails, select the source of the data, which sites, specify a specific person and save the report to your reports list.

In addition, you can select either a total or a percentage *result* and you must select which 2 elements you wish to use for the row and column headings.

You can only select elements which have a single choice and thus multi-rowed rubrics and of course check lists will not be avalable for this report.

|                                                                                                    |              |                                                      | PDF Close                        |
|----------------------------------------------------------------------------------------------------|--------------|------------------------------------------------------|----------------------------------|
| Send Email                                                                                                    |              |                                                      |                                  |
| Advance Filters                                                                                                    |              |                                                      |                                  |
| Data Type                                                                                                    |              | Result                                               |                                  |
| Walk-throughs                                                                                                    |              | Total                                                |                                  |
| Select Site                                                                                                    |              | Select Subject                                       |                                  |
| - All Sites -                                                                                                    |              | - All Subjects -                                     |                                  |
| Element for row heading                                                                                                    |              | Element for column heading                           |                                  |
| 1.2 Objective Communicated: Has the objective been clearly communic                                                                                                    |              | 1.3 Aligned to Standard: Is the objective aligned to | grade-level standar              |
|                                                                                                    |              | Clear                                                | r Filters Apply Filters          |
| Save Report                                                                                                    |              |                                                      | $\frown$                         |
| Element for row heading                                                                                                    |              | <                                                    | 7 April                          |
| 1.2 Objective Communicated: Has the objective been clea                                                                                                    | rlv          | communic                                             | the ply                          |
| , ,                                                                                                    |              |                                                      | 1 416 1                          |
| 1.2 Objective Communicated Hardle ships the second                                                                                                    |              |                                                      | fin                              |
| 1.2 Objective Communicated: Has the objective been clear                                                                                                    |              |                                                      | filters                          |
| 1.2 Objective Communicated: Has the objective been clear<br>communicated to learners?                                                                                                    | arly         |                                                      | filters<br>Уо <sub>Ч</sub>       |
| <ul><li>1.2 Objective Communicated: Has the objective been clear communicated to learners?</li><li>1.3 Aligned to Standard: Is the objective aligned to grade</li></ul>                                                                                                    | arly         | vel                                                  | filters<br>You<br>Set            |
| <ul><li>1.2 Objective Communicated: Has the objective been clear communicated to learners?</li><li>1.3 Aligned to Standard: Is the objective aligned to grade standards?</li></ul>                                                                                                    | arly<br>a-le | vel                                                  | filters<br>You<br>Set            |
| <ul> <li>1.2 Objective Communicated: Has the objective been clear communicated to learners?</li> <li>1.3 Aligned to Standard: Is the objective aligned to grade standards?</li> <li>1.4 Thinking Level: What is the thinking level?</li> </ul>                                                                                                    | arly<br>e-le | vel                                                  | filters<br>You<br>Set            |
| <ul> <li>1.2 Objective Communicated: Has the objective been clear communicated to learners?</li> <li>1.3 Aligned to Standard: Is the objective aligned to grade standards?</li> <li>1.4 Thinking Level: What is the thinking level?</li> <li>1.5 Example of suggesting a course</li> </ul>                                                                                                    | arly<br>e-le | vel                                                  | filters<br>You<br>Set            |
| <ul> <li>1.2 Objective Communicated: Has the objective been clear communicated to learners?</li> <li>1.3 Aligned to Standard: Is the objective aligned to grade standards?</li> <li>1.4 Thinking Level: What is the thinking level?</li> <li>1.5 Example of suggesting a course</li> <li>2.5 Overall Teacher level</li> </ul>                                                                      | arly<br>e-le | vel                                                  | filters<br>you<br><sup>Set</sup> |
| <ul> <li>1.2 Objective Communicated: Has the objective been clear communicated to learners?</li> <li>1.3 Aligned to Standard: Is the objective aligned to grade standards?</li> <li>1.4 Thinking Level: What is the thinking level?</li> <li>1.5 Example of suggesting a course</li> <li>2.5 Overall Teacher level</li> <li>2.6 Feedback for learning</li> </ul>                                   | arly         | vel                                                  | filters<br>You<br>Set            |
| <ul> <li>1.2 Objective Communicated: Has the objective been clear communicated to learners?</li> <li>1.3 Aligned to Standard: Is the objective aligned to grade standards?</li> <li>1.4 Thinking Level: What is the thinking level?</li> <li>1.5 Example of suggesting a course</li> <li>2.5 Overall Teacher level</li> <li>2.6 Feedback for learning</li> <li>2.7 Goals and objectives</li> </ul> | ariy<br>3-le | vel                                                  | filters<br>You<br>Set            |

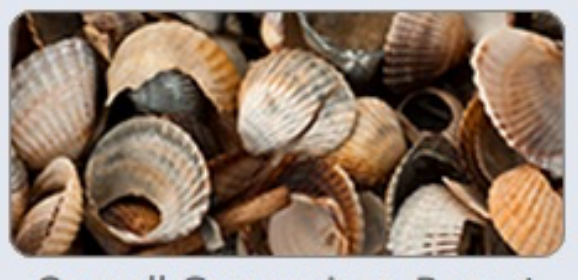

**Overall Comparison Report** 

**Overall Comparison Report** 

Make comparison between site or subject

The initial steps for setting the Overall Comparison Report are the same as all the other reports thus you seklect the teamplate, the sites, the data source, date range, ownership and if a cover page is desired.

| Filter(s) for: Overall Comparison Report                          | ο× |
|-------------------------------------------------------------------|----|
| Overall Comparison Report                                         |    |
| 1. Select Template                                                |    |
| 1-Paul's 2013 PLUS demo                                           | •  |
| 2. Select Sites                                                   |    |
| <ul> <li>Select/Deselect All</li> <li></li></ul>                  |    |
| 3. Select Data Type                                               |    |
| Classroom Observations : Walk-throughs                            | •  |
| 4. Report Period                                                  |    |
| Aug 01, 2013 🗰 to Sep 14, 2015                                    |    |
| 5. Others                                                         |    |
| <ul> <li>My walk-throughs only</li> <li>Add cover page</li> </ul> |    |
| Submit Report 🛛 Close                                             |    |

When you 'Submit' a report, you are presented with graphs of your data and at the top of the screen, a menu for controlling several aspects of the report.

You can send emails, select the data type, control the use of null values and you can also order the values with either the highest or lowest values first.

For your comparison you can optionally select 2 different reporting periods, 2 different sites, compare an individual to a site or compare 2 different individuals.

Lastly, you can set up to 2 different filters.

| Overall Comparison Report        |   |                                  |     |
|----------------------------------|---|----------------------------------|-----|
| Overall Comparison Report        |   | PDF Ci                           | ose |
| Send Email                       |   |                                  | *   |
| Advance Filters                  |   |                                  |     |
| Display Settings                 |   |                                  |     |
| Save Report                      |   |                                  | *   |
|                                  |   |                                  |     |
| Advance Filters                  |   |                                  | •   |
| Data Type                        |   |                                  |     |
| Walk-throughs                    |   |                                  | •   |
| Display Value                    |   | Values Order By                  |     |
| Exclude null values              | • | Default Order                    |     |
| Report Period 1                  |   | Report Period 2                  |     |
| Aug 01, 2013 📋 to Sep 14, 2015 📋 |   | Aug 01, 2013 📋 to Sep 14, 2015 📋 |     |
| Select Site 1                    |   | Select Site 2                    |     |
| - All Sites -                    |   | - All Sites -                    | •   |
| Select Subject 1                 |   | Select Subject 2                 |     |
| - All Subjects -                 |   | - All Subjects -                 | •   |
| Custom Filter 1                  |   | Custom Filter 2                  |     |
| - Select Filter -                | • | - Select Filter -                | •   |
|                                  |   |                                  |     |

| Overall Comparison Report        |                 |                                  |   |  |  |  |  |  |  |  |
|----------------------------------|-----------------|----------------------------------|---|--|--|--|--|--|--|--|
| Overall Comparison Report        | PDF Close       | 9                                |   |  |  |  |  |  |  |  |
| Send Email                       |                 |                                  | ٣ |  |  |  |  |  |  |  |
| Advance Filters                  |                 |                                  |   |  |  |  |  |  |  |  |
| Data Type                        |                 |                                  |   |  |  |  |  |  |  |  |
| Walk-throughs                    |                 | •                                |   |  |  |  |  |  |  |  |
| Display Value                    |                 | Values Order By                  |   |  |  |  |  |  |  |  |
| Exclude null values              | •               | Highest value first              |   |  |  |  |  |  |  |  |
| Report Period 1                  |                 | Report Period 2                  |   |  |  |  |  |  |  |  |
| Aug 01, 2013 📋 to Sep 14, 2015 📋 |                 | Aug 01, 2013 📋 to Sep 14, 2015 📋 |   |  |  |  |  |  |  |  |
| Select Site 1                    |                 | Select Site 2                    |   |  |  |  |  |  |  |  |
| ABC Public School                | •               | ABC Public School                |   |  |  |  |  |  |  |  |
| Select Subject 1                 |                 | Select Subject 2                 |   |  |  |  |  |  |  |  |
| Burnett, Carol                   | Bunny, Bugs 🔹   |                                  |   |  |  |  |  |  |  |  |
| Custom Filter 1                  | Custom Filter 2 |                                  |   |  |  |  |  |  |  |  |
| Grade:                           |                 | Subject:                         | • |  |  |  |  |  |  |  |
| 2                                |                 | -Select a Subject-               |   |  |  |  |  |  |  |  |
| 3                                |                 | English                          |   |  |  |  |  |  |  |  |
| ☑ 4                              |                 | ✓ Mathematics                    |   |  |  |  |  |  |  |  |
| 5                                |                 | Second Language                  |   |  |  |  |  |  |  |  |

In the Comparison Report above, 2 teachers from 2 different schools are being compared using the data from pobservations conducted between Aug 1, 2013 and Sept 14, 2015 but only those observations made for grade 4 mathematics.

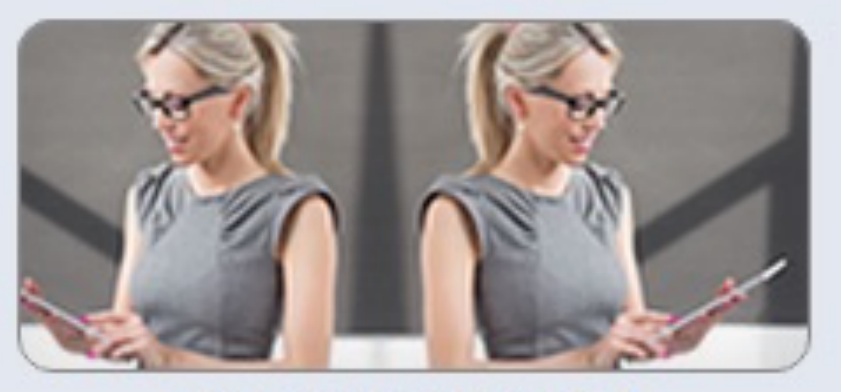

Observer Report View walk-throughs by observer

## **Observer Report**

When you 'Submit' a report, you are presented with the Observer Report menu where you either select all users (observers) or a specific user, the range of walkthroughs to count and list (>0, where none were done, or list everyone selected even if they have not made any walkthroughs), and whether to show details (list each of the templates available) or just the total number of observations.

|                                                                                                    |                                                  | C                                                                                                    |                                                                                                    |                                                                                         |  |  |  |  |  |  |
|----------------------------------------------------------------------------------------------------|--------------------------------------------------|----------------------------------------------------------------------------------------------------|----------------------------------------------------------------------------------------------------|-----------------------------------------------------------------------------------------|--|--|--|--|--|--|
| Send Email                                                                                                    |                                                  |                                                                                                    | r                                                                                                    |                                                                                         |  |  |  |  |  |  |
| Advance Filters                                                                                                    |                                                  |                                                                                                    |                                                                                                    |                                                                                         |  |  |  |  |  |  |
| ata Tune                                                                                                    |                                                  |                                                                                                    | Number of walk-throughs                                                                                                    |                                                                                         |  |  |  |  |  |  |
| Nalk-throughs                                                                                                    |                                                  | v                                                                                                    | Total walk-throughs greater than 0                                                                                                    |                                                                                         |  |  |  |  |  |  |
| elect liser Number of walk-thro                                                                                                    | unhs                                             | Select Report Type                                                                                                    |                                                                                                    |                                                                                         |  |  |  |  |  |  |
| All users -                                                                                                    | reater than 0                                    | Total                                                                                                    | Total walk-throughs greater than 0                                                                                                    |                                                                                         |  |  |  |  |  |  |
|                                                                                                    |                                                  | Clear Filters Apply Filters                                                                                                    | Total walk-throughs greater than or equal                                                                                                    | to 0                                                                                    |  |  |  |  |  |  |
| Save Benet                                                                                                    |                                                  | cical fricers                                                                                                    | Total walk-throughs equal to 0                                                                                                    |                                                                                         |  |  |  |  |  |  |
| ave Report                                                                                                    |                                                  |                                                                                                    |                                                                                                    |                                                                                         |  |  |  |  |  |  |
|                                                                                                    | Select Report Typ                                | e                                                                                                    |                                                                                                    |                                                                                         |  |  |  |  |  |  |
| Examples of Report Types                                                                                                    | Total                                            |                                                                                                    |                                                                                                    |                                                                                         |  |  |  |  |  |  |
| are listed below:                                                                                                    | Tabal                                            |                                                                                                    |                                                                                                    |                                                                                         |  |  |  |  |  |  |
|                                                                                                    | Total                                            |                                                                                                    |                                                                                                    |                                                                                         |  |  |  |  |  |  |
|                                                                                                    | Detail                                           |                                                                                                    |                                                                                                    |                                                                                         |  |  |  |  |  |  |
|                                                                                                    | Users Total                                      |                                                                                                    |                                                                                                    |                                                                                         |  |  |  |  |  |  |
|                                                                                                    |                                                  | Observer                                                                                                    | Report for 1-Paul's 2013 PLUS demo                                                                                                    |                                                                                         |  |  |  |  |  |  |
|                                                                                                    |                                                  | From<br>Total walk-thro                                                                                                    | August 1st 2012 to September 14th 2015<br>ughs for each observer for each school per board                                                                                                    |                                                                                         |  |  |  |  |  |  |
| ΤΟΤΑΙ                                                                                                    | Lewisville                                       | ISD                                                                                                    | -                                                                                                    |                                                                                         |  |  |  |  |  |  |
| TOTAL                                                                                                    | Hebron Hig                                       | jh School                                                                                                    |                                                                                                    |                                                                                         |  |  |  |  |  |  |
|                                                                                                    | Chustor                                          | Observer Name                                                                                                    | Observer User Name                                                                                                    | Total                                                                                   |  |  |  |  |  |  |
| This observer made                                                                                                    | Siluster,                                        | rau                                                                                                    | psiluster                                                                                                    | 1                                                                                       |  |  |  |  |  |  |
| observations in 2 schools                                                                                                    |                                                  | Page 3                                                                                                    |                                                                                                    |                                                                                         |  |  |  |  |  |  |
| and both schools are                                                                                                    |                                                  |                                                                                                    |                                                                                                    |                                                                                         |  |  |  |  |  |  |
| listod                                                                                                    |                                                  | Observer<br>From                                                                                                    | Report for 1-Paul's 2013 PLUS demo                                                                                                    |                                                                                         |  |  |  |  |  |  |
| listed                                                                                                    |                                                  | Total walk-thro                                                                                                    | ughs for each observer for each school per board                                                                                                    |                                                                                         |  |  |  |  |  |  |
|                                                                                                    | LoTi ISD                                         | Cabaal                                                                                                    |                                                                                                    |                                                                                         |  |  |  |  |  |  |
|                                                                                                    | ABC Public                                       | Observer Name                                                                                                    | Observer User Name                                                                                                    | Total                                                                                   |  |  |  |  |  |  |
|                                                                                                    | Shuster,                                         | , Paul                                                                                                    | pshuster                                                                                                    | 9                                                                                       |  |  |  |  |  |  |
|                                                                                                    |                                                  |                                                                                                    |                                                                                                    |                                                                                         |  |  |  |  |  |  |
|                                                                                                    |                                                  |                                                                                                    |                                                                                                    |                                                                                         |  |  |  |  |  |  |
|                                                                                                    |                                                  | Observer                                                                                                    | Report for 1-Paul's 2013 PLUS demo                                                                                                    |                                                                                         |  |  |  |  |  |  |
|                                                                                                    |                                                  | Observer<br>From                                                                                                    | Report for 1-Paul's 2013 PLUS demo<br>n August 1st 2012 to September 14th 2015<br>otal walk-throughs for each observer                                                                                                    |                                                                                         |  |  |  |  |  |  |
| USERS TOTAL                                                                                                    |                                                  | Observer<br>Fron<br>To<br>Observer Name                                                                                                    | Report for 1-Paul's 2013 PLUS demo<br>n August 1st 2012 to September 14th 2015<br>otal walk-throughs for each observer                                                                                                    | Total                                                                                   |  |  |  |  |  |  |
| USERS TOTAL                                                                                                    | Shuster, Pa                                      | Observer<br>Fron<br>To<br>Observer Name<br>ul                                                                                                    | Report for 1-Paul's 2013 PLUS demo<br>n August 1st 2012 to September 14th 2015<br>otal walk-throughs for each observer<br>Observer User Name<br>pshuster                                                                                                    | Total<br>10                                                                             |  |  |  |  |  |  |
| USERS TOTAL<br>All observations by the                                                                                                    | Shuster, Pa                                      | Observer<br>Fron<br>To<br>Observer Name                                                                                                    | Report for 1-Paul's 2013 PLUS demo         m August 1st 2012 to September 14th 2015         otal walk-throughs for each observer         Observer User Name         pshuster                                                                                                    | Total<br>10                                                                             |  |  |  |  |  |  |
| USERS TOTAL<br>All observations by the<br>observer are totaled without                                                                                                    | Shuster, Pa                                      | Observer<br>Fror<br>To<br>Observer Name                                                                                                    | Report for 1-Paul's 2013 PLUS demo<br>n August 1st 2012 to September 14th 2015<br>otal walk-throughs for each observer<br>Observer User Name<br>pshuster                                                                                                    | Total<br>10                                                                             |  |  |  |  |  |  |
| USERS TOTAL<br>All observations by the<br>observer are totaled without<br>regard to where they were                                                                                               | Shuster, Pa<br>Observer l                        | Observer<br>Fror<br>Tu<br>Observer Name                                                                                                    | Report for 1-Paul's 2013 PLUS demo<br>n August 1st 2012 to September 14th 2015<br>otal walk-throughs for each observer<br>Observer User Name<br>pshuster                                                                                                    | Total<br>10                                                                             |  |  |  |  |  |  |
| USERS TOTAL<br>All observations by the<br>observer are totaled without<br>regard to where they were                                                                                               | Shuster, Pa<br>Observer i                        | Observer<br>From<br>Tu<br>Observer Name<br>nul<br>Report<br>Observe                                                                                                    | Report for 1-Paul's 2013 PLUS demo n August 1st 2012 to September 14th 2015 otal walk-throughs for each observer  Observer User Name pshuster  r Report for 1-Paul's 2013 PLUS demo                                                                                                    | <b>Total</b><br>10                                                                      |  |  |  |  |  |  |
| USERS TOTAL<br>All observations by the<br>observer are totaled without<br>regard to where they were                                                                                               | Shuster, Pa<br>Observer I                        | Observer<br>From<br>Tu<br>Observer Name<br>nul<br>Report<br>Observe<br>Fro<br>Observer                                                                                                    | Report for 1-Paul's 2013 PLUS demo n August 1st 2012 to September 14th 2015 otal walk-throughs for each observer                                                                                                    | Total<br>10                                                                             |  |  |  |  |  |  |
| USERS TOTAL<br>All observations by the<br>observer are totaled without<br>regard to where they were                                                                                               | Shuster, Pa<br>Observer I                        | Observer<br>From<br>Tu<br>Observer Name<br>Nul<br>Report<br>Observe<br>Fro<br>Observer f                                                                                                    | Report for 1-Paul's 2013 PLUS demo     n August 1st 2012 to September 14th 2015     otal walk-throughs for each observer      Observer User Name     pshuster      pshuster      r Report for 1-Paul's 2013 PLUS demo     mn August 1st 2012 to September 14th 2015     for each walk-through for each school per board                                                                                                    | Total<br>10                                                                             |  |  |  |  |  |  |
| USERS TOTAL<br>All observations by the<br>observer are totaled without<br>regard to where they were<br>DETAIL                                                                                     | Shuster, Pa<br>Observer I<br>LoTi ISD<br>ABC Put | Observer<br>Fron<br>Ti<br>Observer Name<br>Iul<br>Report<br>Observer<br>Fro<br>Observer f<br>Viic School                                                                                                    | Report for 1-Paul's 2013 PLUS demo         n August 1st 2012 to September 14th 2015         otal walk-throughs for each observer         Observer User Name         pshuster                                                                                                    | Total<br>10                                                                             |  |  |  |  |  |  |
| USERS TOTAL<br>All observations by the<br>observer are totaled without<br>regard to where they were<br>DETAIL                                                                                     | Observer I<br>ABC Put                            | Observer<br>From<br>Tul<br>Observer Name<br>Iul<br>Report<br>Observer<br>Fro<br>Observer<br>Julic School<br>Walk-through Name                                                                                                    | Report for 1-Paul's 2013 PLUS demo     n August 1st 2012 to September 14th 2015     otal walk-throughs for each observer      Observer User Name     pshuster      re Report for 1-Paul's 2013 PLUS demo     m August 1st 2012 to September 14th 2015     for each walk-through for each school per board      Observer Name     Observer User Name     Suptore Baul                                                                                                    | Total<br>10                                                                             |  |  |  |  |  |  |
| USERS TOTAL<br>All observations by the<br>observer are totaled without<br>regard to where they were<br>DETAIL<br>All observations are listed but                                                  | Shuster, Pa<br>Observer                          | Observer<br>From<br>Tr<br>Observer Name<br>Inul<br>Report<br>Observer<br>Fro<br>Observer<br>Fro<br>Observer<br>Fro<br>Observer<br>Tr<br>Observer<br>Fro<br>Observer<br>Tr<br>Observer                                                                 | Report for 1-Paul's 2013 PLUS demo     m August 1st 2012 to September 14th 2015     otal walk-throughs for each observer      Observer User Name     pshuster      r Report for 1-Paul's 2013 PLUS demo     bm August 1st 2012 to September 14th 2015     for each walk-through for each school per board      Observer User Name     Shuster, Paul     Shuster, Paul     shuster     10                                                                                                    | Total<br>10                                                                             |  |  |  |  |  |  |
| USERS TOTAL<br>All observations by the<br>observer are totaled without<br>regard to where they were<br>DETAIL<br>All observations are listed but<br>thge name of who was                          | Shuster, Pa<br>Observer                          | Observer<br>From<br>Tu<br>Observer Name<br>Nul<br>Report<br>Observer<br>From<br>Observer<br>Pro<br>Observer<br>From<br>Observer<br>Maik-through Name<br>ntitled walk-through<br>ntitled walk-through<br>(alk-throughs)                                | Report for 1-Paul's 2013 PLUS demo     m August 1st 2012 to September 14th 2015     obtal walk-throughs for each observer      Observer User Name     pshuster      rer Report for 1-Paul's 2013 PLUS demo     m August 1st 2012 to September 14th 2015     for each walk-through for each school per board      Observer Name     Observer User Name     Shuster, Paul     Shuster, Paul     Shuster, Paul     Shuster, Paul     Shuster, Paul     Shuster, Paul     Shuster, Paul     Shuster, Paul     Shuster     04 | Total<br>10<br>Date<br>04-2013<br>12-2013<br>17-2014                                    |  |  |  |  |  |  |
| USERS TOTAL<br>All observations by the<br>observer are totaled without<br>regard to where they were<br>DETAIL<br>All observations are listed but<br>thge name of who was<br>observed is not given | Shuster, Pa<br>Observer                          | Observer<br>Fron<br>Tu<br>Observer Name<br>Iul<br>Report<br>Observer<br>Fro<br>Observer<br>Fro<br>Observer<br>Fro<br>Observer<br>fro<br>Name<br>Itiled walk-through<br>ntitled walk-through<br>ntitled walk-through<br>falk-throughs<br>falk-throughs | Report for 1-Paul's 2013 PLUS demo     m August 1st 2012 to September 14th 2015     obtal walk-throughs for each observer      Observer User Name     pshuster      r Report for 1-Paul's 2013 PLUS demo     mm August 1st 2012 to September 14th 2015     for each walk-through for each school per board      Observer Name     Observer User Name     Shuster, Paul     pshuster     10     Shuster, Paul     pshuster     04     Shuster, Paul     pshuster     04                                                   | Total<br>10<br>0<br>0<br>0<br>0<br>1<br>2-2013<br>1<br>2-2013<br>1<br>7-2014<br>29-2014 |  |  |  |  |  |  |

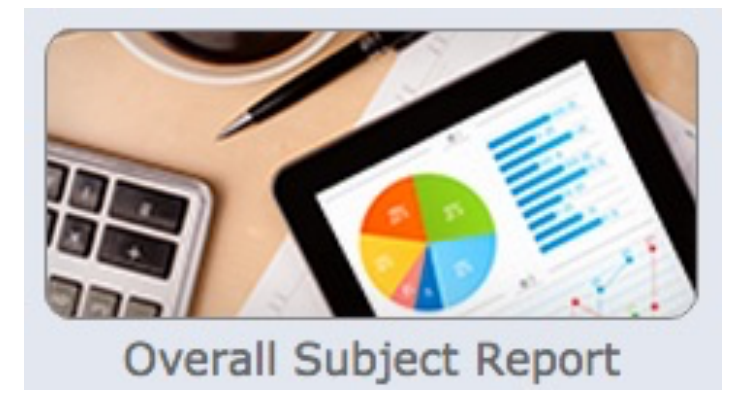

**Overall Subject Report** 

View overall subject report

When you select thgisreport, you are presented with the Overall Subject Report menu where you select the school board, school and date range. Upon selecting a school, you will see the staff list and when you select a staff member you will see an analysis of the observations made on that staff member.

| 1. Select Board                            |                      |      |    |    |    |      |      |     |      |       |                    | 5. Se       | 5. Select Teacher                   |                   |                                 |    |  |
|--------------------------------------------|----------------------|------|----|----|----|------|------|-----|------|-------|--------------------|-------------|-------------------------------------|-------------------|---------------------------------|----|--|
| LoTi ISD 🗘                                 |                      |      |    |    |    |      |      |     |      |       | \$                 |             | Teacher Name #                      | Walk.             |                                 |    |  |
| 2. Select School                           |                      |      |    |    |    |      |      |     |      |       |                    | Bell,       | Clara                               | 53                |                                 |    |  |
| AB                                         | ABC Public School \$ |      |    |    |    |      |      |     |      | \$    | Black              | k, Nickolas | 6                                   |                   |                                 |    |  |
| 3. Select Report Period                    |                      |      |    |    |    |      |      |     |      | Black | kburn, Cliff       | 0           |                                     |                   |                                 |    |  |
| Report Start Date Report End Date          |                      |      |    |    |    | t En | d Di | ate |      | Buck  | ner, Dave          | 2           |                                     |                   |                                 |    |  |
|                                            |                      |      |    |    |    | •    | -    |     |      | Bunn  | 6                  |             |                                     |                   |                                 |    |  |
|                                            |                      | Aug. | Ţ  | 20 | 14 |      |      |     | Feb. | ÷     | 20                 | 15          |                                     | Burc              | h, Aaron                        | 1  |  |
| << < Today >>> << < Today >>> <sub>B</sub> |                      |      |    |    |    | loda | y    | >   | >>   | Burn  | urnett, Carol 4    |             |                                     |                   |                                 |    |  |
| s                                          | Μ                    | т    | W  | т  | F  |      |      | Μ   | т    | w     | т                  | F           | S                                   | Clark             | k, Forrest                      | 0  |  |
|                                            |                      |      |    |    | 1  | 2    | 1    | 2   | 3    | 4     | 5                  | 6           | 7                                   | Cron              | kite, Walter                    | 0  |  |
| 3                                          | 4                    | 5    | 6  | 7  | 8  | 9    | 8    | 9   | 10   | 11    | 12                 | 13          | 14                                  | de Z              | avala, Lorenzo                  | 0  |  |
| 10                                         | 11                   | 12   | 13 | 14 | 15 | 16   | 15   | 16  | 17   | 18    | 19                 | 20          | 21                                  | Harv              | ey, Brenda                      | 0  |  |
|                                            |                      |      |    |    |    |      |      | 10  |      | 10    | 1.5                | 20          |                                     | Hollo             | way, Aimee                      | 0  |  |
| 17                                         | 18                   | 19   | 20 | 21 | 22 | 23   | 22   | 23  | 24   | 25    | 26                 | 27          | 28                                  | Hurle             | ey, Brandi                      | 0  |  |
| 24                                         | 25                   | 26   | 27 | 28 | 29 | 30   |      |     |      |       |                    |             |                                     | Mark              | Marks, Carolyn 0                |    |  |
| 31                                         |                      |      |    |    |    |      |      |     |      |       |                    |             |                                     | Mcdonald, Abigail |                                 |    |  |
|                                            |                      |      |    |    |    |      |      |     |      | мсрг  | vcpnerson, Janie U |             |                                     |                   |                                 |    |  |
| 4. Select Subject                          |                      |      |    |    |    |      |      |     |      |       |                    | 6. Se       | elect Template                      |                   |                                 |    |  |
| Administrator                              |                      |      |    |    |    |      |      |     |      |       |                    |             | Template Name #                     | Walk.             |                                 |    |  |
| Principal                                  |                      |      |    |    |    |      |      |     |      |       |                    |             |                                     |                   | 1-2011-Paul's Walk-through Demo | 6  |  |
| Teacher                                    |                      |      |    |    |    |      |      |     |      |       |                    |             |                                     |                   | 1-eWalk 2014 Demo               | 13 |  |
| Student                                    |                      |      |    |    |    |      |      |     |      |       |                    |             |                                     |                   | 1-eWalk Scripting demo          | 1  |  |
|                                            |                      |      |    |    |    |      |      |     | -    |       |                    | _           | . 1                                 |                   | 1-Paul's 2013 PLUS demo         | 7  |  |
| My walk-throughs only Submit Report        |                      |      |    |    |    |      |      | Sul | omit | Hepo  | ort                |             | 1-Sensible Framework for Teaching 3 |                   |                                 |    |  |

Selecting one or more templates and the selecting 'Submit Report' will generate a report combining all the items recorded in those observations.